## HOW TO CREATE MAKERERE STUDENT PORTAL ACCOUNT

#### **Introduction**

Each student admitted to Makerere University will need an account on the Student Portal. The portal will enable a student to;

- 1. Make payments to the university (Tuition, functional fees, and change of program application fee)
- 2. Enroll for an academic Semester and register course units
- 3. View their results
- 4. Apply for change of program

#### **Requirements to activate Account**

1. Valid student number and registration number

### **Procedures**

Student portal is a self-service system that enables any student with the necessary requirements to create their own account. The following steps will guide

<u>STEP 1</u>: Go to <u>https://myportal.mak.ac.ug</u> or <u>https://student.mak.ac.ug</u>

<u>STEP 2</u>: If you do not have an account yet, enter your **Student number** and then click "**REQUEST TOKEN**"

| MAKERERE UNIVERSITY<br>STUDENT PORTAL                                                                                                    |  |  |  |  |  |  |
|----------------------------------------------------------------------------------------------------|--|--|--|--|--|--|
| TO RESET YOUR DEFAULT OR FORGOTTEN<br>PASSWORD, ENTER YOUR STUDENT NUMBER AND<br>A PASSWORD RESET TOKEN WILL BE SENT TO YOUR<br>EMAIL AND PHONE. |  |  |  |  |  |  |
| RESET YOUR PASSWORD<br>Enter your Student Number *<br>1700707489                                                                                 |  |  |  |  |  |  |
| REQUEST TOKEN                                                                                                    |  |  |  |  |  |  |
| Have an account? <u>Sign in Here</u><br>Have an Admin Token? <u>Change Password</u>                                                              |  |  |  |  |  |  |

A password reset token will be sent to your email address and the phone number which you provided during application. Ensure that you have access to these two. The token will look as pictured below;

| Other Watere University ←mailer@acmis.ac.ug> to me ★ Makerere University ←mailer@acmis.ac.ug> to me ★ MAKERERE UNIVERSITY STUDENT PORTAL Dear GILBERT! You recently requested to reset your password for MAKERERE UNIVERSITY STUDENT PORTAL account. Use the Access token below to reset it. 512772 |   | STUDENT PORTAL RESET PASSWORD. Index ×                                                                                                    | DENT PORTAL RESET PASSWORD. Index × |    |   |   |  |  |
|----------------------------------------------------------------------------------------------------|---|----------------------------------------------------------------------------------------------------|-------------------------------------|----|---|---|--|--|
| MAKERERE UNIVERSITY STUDENT PORTAL<br>Dear GILBERT!<br>You recently requested to reset your password for MAKERERE<br>UNIVERSITY STUDENT PORTAL account. Use the Access token<br>below to reset it.                                                                                                  | • | Makerere University <mailer@acmis.ac.ug><br/>to me ╺</mailer@acmis.ac.ug>                                                                       | 9:02 AM (0 minutes ago)             | \$ | * | : |  |  |
| Dear GILBERT!<br>You recently requested to reset your password for MAKERERE<br>UNIVERSITY STUDENT PORTAL account. Use the Access token<br>below to reset it.                                                                                                    |   | MAKERERE UNIVERSITY STUDENT                                                                                                    | PORTAL                              |    |   |   |  |  |
|                                                                                                    |   | Dear GILBERT!<br>You recently requested to reset your password for<br>UNIVERSITY STUDENT PORTAL account. Use to<br>below to reset it.<br>512772 | MAKERERE<br>he Access token         |    |   |   |  |  |

<u>STEP 3</u>: Input the token in the "**Reset Token**" field. In the "**New Password**" field, create a strong password for your account and repeat it in the "**Confirm New Password**" field and then click the "**RESET PASSWORD**" button.

| MAKERERE UNIVERSITY                                                                                                    |   |
|----------------------------------------------------------------------------------------------------|---|
| STUDENT PORTAL                                                                                                    |   |
| TO RESET YOUR DEFAULT OR FORGOTTEN<br>PASSWORD, ENTER YOUR STUDENT NUMBER<br>AND A PASSWORD RESET TOKEN WILL BE<br>SENT TO YOUR EMAIL AND PHONE. | ł |
| RESET YOUR PASSWORD                                                                                                    |   |
| Password reset code has been sent! Check<br>your email nsa@gmail.com and phone<br>1700707 for code                                               |   |
| Enter your Student Number *                                                                                                    |   |
| 1700707489                                                                                                    |   |
| Reset Token                                                                                                    |   |
| 512772                                                                                                    |   |
| New Password                                                                                                    |   |
|                                                                                                    |   |
| Confirm New Password                                                                                                    |   |
|                                                                                                    |   |
| RESET PASSWORD                                                                                                    |   |
| Have an account? Sign in Here                                                                                                    |   |
| Have an Admin Token? Change Password                                                                                                    |   |

Note: When this stage is complete, your account will be set and the system will prompt you to login.

## **<u>STEP 4</u>**: SIGN IN to your Account

Input your student number as the "Username" and the password you just created as the "**Password**" and then click the "**SIGN IN**" button.

| STUDENT PORTAL        |
|-----------------------|
| LOGIN TO YOUR ACCOUNT |
| Username *            |
| 1700707489            |
| Password *            |
|                       |
| sign in               |

# **<u>FINALLY</u>**: Congratulations! Your Account will look like this one below;

| MAKERERE UNIVERSITY                           |               |                                               |                       | GET PAYMENT REF  |                     |                               |
|-----------------------------------------------|---------------|-----------------------------------------------|-----------------------|------------------|---------------------|-------------------------------|
| 6 Periew                                      | PROGRAMME: (B | STE) - BACHELOR OF SCIEN 2021/2022 CURRENT SE | ICE IN TELECOMMUNICAT | ON ENGINEERING   | STERED              | A/C BAL: 0                    |
| GILBERT NSANZIMANA<br>STUDENT NO.: 1700707489 | ENROLLN       | IENT                                          |                       |                  |                     | C RELOAD                      |
| 01 Get Payment REF                            | ENROLL FOR    | R SEMESTER I, 2021/2022                       |                       | PROG: BSTE - BAC | HELOR OF SCIENCE IN | TELECOMMUNICATION ENGINEERING |
| Q Check PRN Status                            | YEAR OF       |                                               | ENROLLING             |                  | HAVE                | No                            |
| ∠ Enrollment & Registration                   | STODY         |                                               | - ASI -               |                  | RETARES: "          |                               |
| ♣ Enroll or Register                          |               |                                               |                       |                  |                     | ENROLL NOW                    |
| 🛛 Enrollment History                          |               |                                               |                       |                  |                     |                               |
| 🛛 Registration History                        |               |                                               |                       |                  |                     |                               |
| Migrated History                              |               |                                               |                       |                  |                     |                               |
| ③ Payments                                    |               |                                               |                       |                  |                     |                               |
| My Programme                                  |               |                                               |                       |                  |                     |                               |
| 圈 Services                                    |               |                                               |                       |                  |                     |                               |
| A Bio Data                                    |               |                                               |                       |                  |                     |                               |
| 🛱 Academic Calendar                           |               |                                               |                       |                  |                     |                               |

END